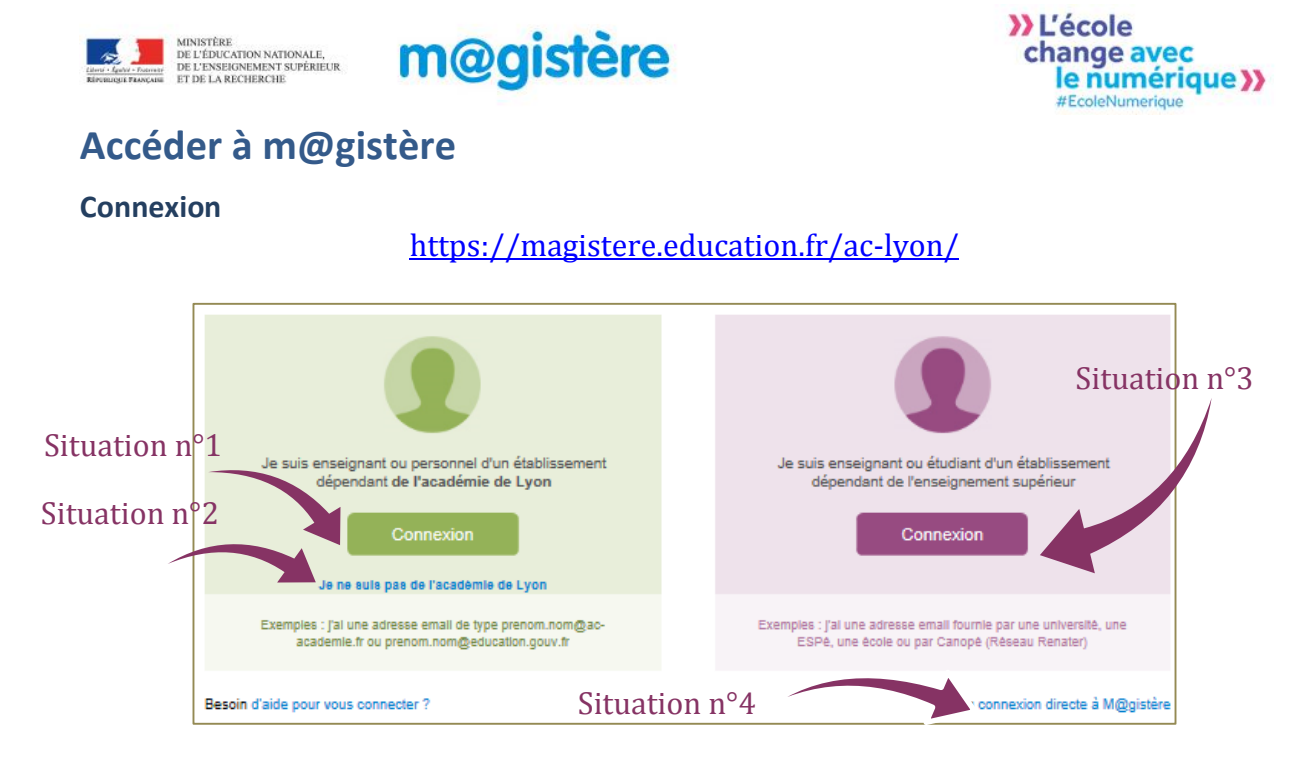

## Situation n°4 : Comptes manuels

Vous n'appartenez ni à une université ni à une école présente dans le guichet d'authentification ; à la demande d'un responsable de parcours, on vous a créé un compte "manuel".

Cliquer sur le lien bleu "Connexion directe à M@gistère" situé dans la partie droite. Sur la page qui apparait, saisir le nom d'utilisateur et le mot de passe qui vous ont été communiqués.

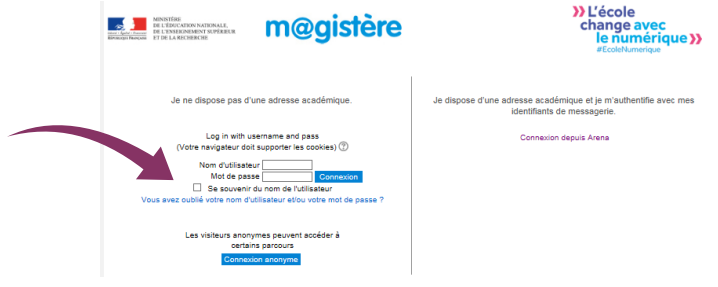

## Page d'accueil

Elle est organisée autour des trois onglets au maximum

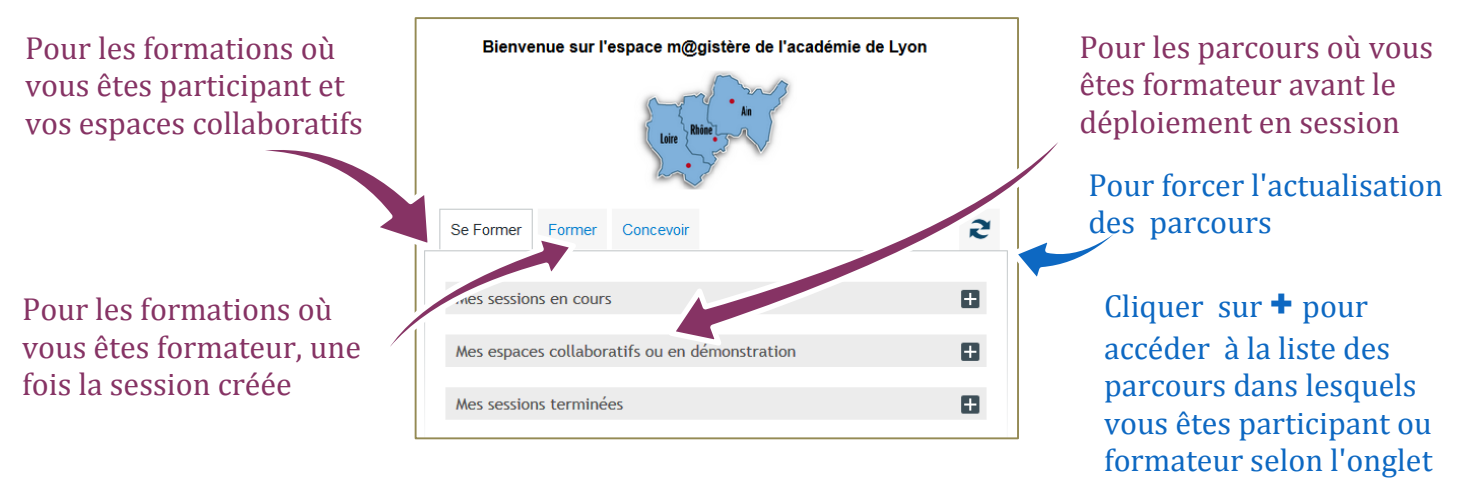

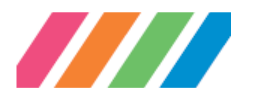

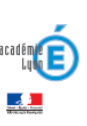